## **Creating an Event**

| 1. Go to                                                                                                    |                                                                                                    |  |
|----------------------------------------------------------------------------------------------------|----------------------------------------------------------------------------------------------------|--|
| 2. Click Login in the upper<br>right-hand corner.                                                                                                    | D Login                                                                                                    |  |
| 3. Enter in your login<br>information and then<br>click 'Login'                                                                                                    | Email address Password                                                                                                    |  |
|                                                                                                    |                                                                                                    |  |
|                                                                                                    | Remember me                                                                                                    |  |
|                                                                                                    | +) Login                                                                                                    |  |
|                                                                                                    | Forgot Password?                                                                                                    |  |
| <ol> <li>If you are creating an event for your organization, make sure you select your organization from the drop down in the upper right hand by your name.</li> </ol> |                                                                                                    |  |
| 5. Select 'Training Entry'<br>in the left-hand menu.                                                                                                    | <ul> <li>Organization Profile</li> <li>Training Entry</li> <li>Invoices</li> <li>Registry Reports</li> <li>Training Calendar</li> <li>Saved Events</li> <li>Contact Us</li> <li>Contact Us</li> <li>PA Keys Home</li> <li>Logout</li> </ul> |  |

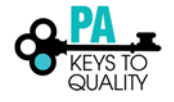

| 6. Click 'New Event'                                                                                                    | Events       Courses         V Filter Events       Event Status         Event D       Course Trise         Trainer Status       Exercision Status         Filter by Trainer Status       Exercision Status         Crex Knowledge Ares       Outsification         Filter by Core Knowledge Ares       Outsification         Sponsor Name       Location Name         Location Name       Cory         Uses Frees       Bates Te         Courry       Filter by Country         1/30/2018       Exercise ready to publish                                                                                                    |  |
|----------------------------------------------------------------------------------------------------|----------------------------------------------------------------------------------------------------|--|
| <ul> <li>7. Select the appropriate choice.</li> <li>-Duplicate an Event</li> <li>-Choose from the Catalog</li> </ul>       | Second Expertised         Image: Second Expertised         Image: Second Expertised         Image: Second Expertised         Image: Second Expertised         Image: Second Expertised         Image: Second Expertised         Image: Second Expertised         Image: Second Expertised         Image: Second Expertised         Image: Second Expertised         Image: Second Expertised         Image: Second Expertised         Image: Second Expertised Expertised Expertised         Image: Second Expertised Expertised Expert Expertised Expert Expertised Expertised Expertised Expertised Ex |  |
| <ol> <li>Search for the course<br/>you wish to schedule,<br/>then select the course.</li> </ol>                            |                                                                                                    |  |
| <ol> <li>You will be able to<br/>review the course<br/>information this page.<br/>Click 'Next' to<br/>continue.</li> </ol> | Next >>                                                                                                    |  |
| 10. Choose the correct<br>Event Funder from the<br>drop-down menu                                                          | Event Funder<br>Training Funded By<br>Select Funder                                                                                                    |  |
| 11. Click '+Trainer', and<br>select the correct<br>trainer for the event.                                                  | Instructor Details Gastimed                                                                                                    |  |
| 12. Choose the Training<br>Language from the<br>drop-down menu.                                                            | Select Language<br>Select Training Language                                                                                                    |  |

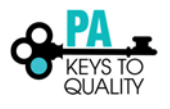

| 13. Click 'Next'                                                         | Next >>                                          |          |  |  |
|--------------------------------------------------------------------------|--------------------------------------------------|----------|--|--|
| 14. Complete the                                                         | Assessment of Learning:                          |          |  |  |
| Assessment of Learning                                                   | Demonstration of Skills                          |          |  |  |
| sections on this page                                                    | Interview                                        |          |  |  |
| sections on this page.                                                   | Observation                                      |          |  |  |
|                                                                          | Portfolio                                        |          |  |  |
|                                                                          | Pre/Post Test                                    |          |  |  |
|                                                                          | Project                                          |          |  |  |
|                                                                          | Q&A                                              |          |  |  |
|                                                                          | Reflection Paper                                 |          |  |  |
|                                                                          | Research Paper                                   |          |  |  |
|                                                                          | Self Report                                      |          |  |  |
|                                                                          | Other Description:                               |          |  |  |
|                                                                          | Delivery Methods:                                |          |  |  |
|                                                                          | CD/DVD/Video                                     |          |  |  |
|                                                                          | Classroom/Face to Face                           |          |  |  |
|                                                                          | Coach                                            |          |  |  |
|                                                                          | Group                                            |          |  |  |
|                                                                          | Hybrid (combination face to face and web format) |          |  |  |
|                                                                          | Panel Discussion                                 |          |  |  |
|                                                                          | Web Based                                        |          |  |  |
|                                                                          | Webinar                                          |          |  |  |
|                                                                          | Other Delivery Method                            |          |  |  |
| 15. Click 'Next'                                                         | Next >>                                          |          |  |  |
| 16. Select the type of<br>event location your<br>event is. If you select | Event Location                                   |          |  |  |
| web-based, enter in                                                      | Classroom                                        |          |  |  |
| the website or URL to                                                    |                                                  |          |  |  |
| access the event.                                                        |                                                  | <b>\</b> |  |  |
| Check the Confirmed                                                      | Event Location                                   | )        |  |  |
| box in the right corner.                                                 | Web Based                                        |          |  |  |

| 17. Enter in the location of             | Location Name*                                                                                                    |  |  |
|------------------------------------------|----------------------------------------------------------------------------------------------------|--|--|
| the event.                               | Begin typing the address or location name to search your saved locations                                                                                                    |  |  |
|                                          | +Location I Manage Locations Q Map saved locations                                                                                                    |  |  |
| 18. Enter in the Event Date<br>and Time. | Event Date/Time   onfirmed     Self Paced   No   Self Paced   O     O     Multiple Sessions   No   Yes   O     Start Date*   End Date*     Start Time:   End Time:     Addl. Date/Time Info |  |  |
| 19. Click 'Next'                         | Next >>                                                                                                    |  |  |

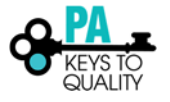

|          | 20. Complete the Event<br>Registration and Fees  | Event Registration and Fees |                                       |  |
|----------|--------------------------------------------------|-----------------------------|---------------------------------------|--|
| section. | Show this event in public search results         | 🔿 No 💽 Yes                  |                                       |  |
|          | 21. Complete the Contact<br>Information section. | Registration Required       | No Yes                                |  |
|          |                                                  | Registration Fee            | O No 🔿 Yes                            |  |
|          |                                                  | Contact Information         |                                       |  |
|          | Contact Name                                     |                             |                                       |  |
|          | Address                                          |                             |                                       |  |
|          |                                                  |                             |                                       |  |
|          |                                                  | Zip*: City                  | State                                 |  |
|          |                                                  |                             | · · · · · · · · · · · · · · · · · · · |  |
|          | Country                                          | •                           |                                       |  |
|          | Phone                                            |                             |                                       |  |
|          |                                                  |                             |                                       |  |
|          | Fax -                                            |                             |                                       |  |
|          | Email                                            |                             |                                       |  |
|          | 1                                                |                             |                                       |  |
|          | Website                                          |                             |                                       |  |
|          | Additional Contact Info                          |                             |                                       |  |
|          |                                                  |                             |                                       |  |
|          |                                                  |                             |                                       |  |
|          | 22. Click 'Submit Event'                         | Submit E                    | vent                                  |  |

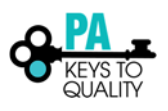